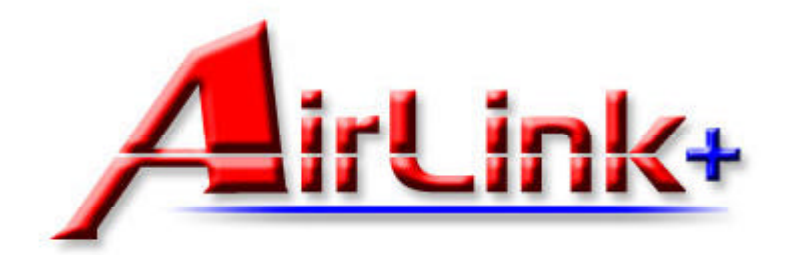

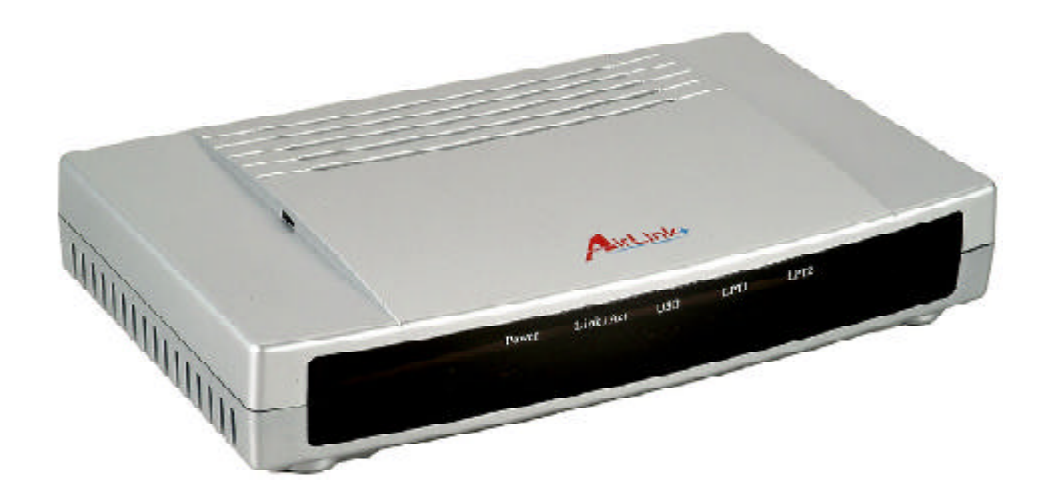

Model # APSUSB2

# **Installation Guide**

# Connecting the Print Server to your network

Warning: Do not plug the power cord to the Print Server until you have reached Step 4.

**Step 1**Connect one end of the Ethernet cable to the RJ-45 port of the Print Server and attach the other end of the cable to a hub/switch/router. See Fig 1.1

**Step 2** Make sure all the printers are powered **OFF**, then connect one end of the printer cable to the printer port of the Print Server and attach the other end of the cable to the printer port of the printer. Repeat this process for each printer on your network.

Step 3 Turn ON the printer(s).

**Step 4** Plug one end of the power cord into the Print Server and the other end into an electrical outlet.

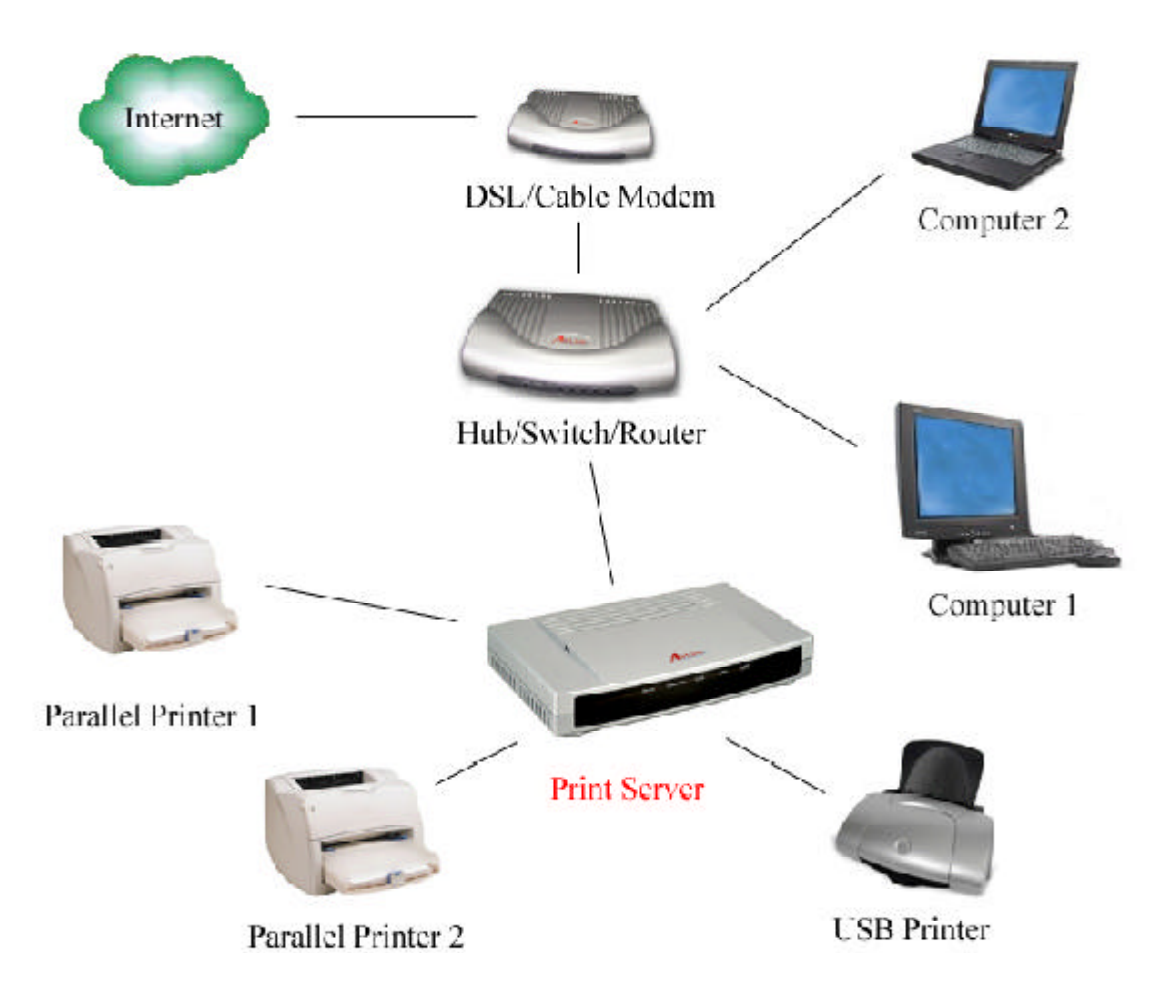

# **Configuring Client IP Address**

*Note*: The default IP address of the Print Server is **192.168.1.254** with a subnet mask of **255.255.255.0** The Print Server must be on the same subnet as your network in order for you to print through the Print Server. Follow the steps below to access the Print Server's Web Configuration Utility. If your network ID is already using the **192. 168.1.x** segment, skip to **Section 3**, **Accessing the Web Configuration Utility**.

### For Windows 2000/XP

Step 1 On one of the computers in your network, right-click on **My Network Places** on your desktop and right-click on **Local** Area Connection.

**Step 2** Select **Internet Protocol (TCP/IP)** and click **Properties**. See Fig. 2.1

**Step 3** Write down your current network settings including **IP address**, **subnet mask**, and **default gateway** on a piece of paper. You will need these information after you have set up the print server in Section 3.

**Step 4** Select **Use the following IP address** and enter an IP address of **192.168**. **1.x** (where **x** is a number between 2 ~ 253 and is not currently assigned to any device on your network).

Step 5 Enter 255.255.255.0 for the Subnet mask.

**Step 6** Enter the IP address of your **Default gateway**. See Fig. 2.2

Step 7 Click OK and OK again.

Step 8 Go to Section 3, Accessing the Web Configuration Utility.

| .crnectusing<br>189 Filtrandieraph                                                    | n                                                                                   |                                                 |
|---------------------------------------------------------------------------------------|-------------------------------------------------------------------------------------|-------------------------------------------------|
|                                                                                       |                                                                                     | Conhquie                                        |
| emponents checked                                                                     | liare vied by this some                                                             | clion                                           |
| A DATE OF TAXABLE PARTY.                                                              | ALC: HARL                                                                           |                                                 |
| 🗹 🗿 li feinel Hiolo                                                                   | our in a nump                                                                       |                                                 |
| 🖭 ö i li teinet Hutu                                                                  | 00.00                                                                               |                                                 |
| ⊻1 & <u>Internet Hidu</u>                                                             |                                                                                     |                                                 |
| ⊻)ă (internet Froto                                                                   |                                                                                     |                                                 |
| so e <u>Internal Froto</u>                                                            |                                                                                     | _                                               |
| ⊻) ă [îrîsînel Frow                                                                   | Unital                                                                              | Tropertie:                                      |
| rstalL.                                                                               | Lincal                                                                              | Tropertie:                                      |
| n stall.<br>Install.<br>Description<br>Thomasion Covin                                | Lineal<br>di Pininas Asiasa: Pin                                                    | Tropenie:                                       |
| Install.<br>Description<br>Thomas sing Central<br>Vice and and wake                   | Lincal<br>d Process Assess: Pro<br>pictoral resides o                               | Troperties<br>mod. The default<br>communication |
| Install.<br>Description<br>Thomas similar<br>vice also notwork<br>ecross civerse ince | Unical<br>d Protect Anterest Pro<br>pictoral cost provides o<br>teo necleo networks | Troperties<br>mod. The default<br>communication |

Fig. 2.1

| are al  <br>fou car get IP cellings assigned<br>his capeo its Otherwise you new<br>be appropriate IP cellings               | evicitiesiaaly. Typur network supports<br>edito eskuppur network soministrefor for |
|----------------------------------------------------------------------------------------------------|------------------------------------------------------------------------------------|
| C Duains alle un est alla                                                                                                   | citis I)                                                                           |
| -🖻 tachi davayiParitis                                                                                                    | n <del></del>                                                                      |
| IP address:                                                                                                    | 192 163 1 . 7                                                                      |
| Cubinet medi:                                                                                                    | 255 255 255. 0                                                                     |
| Default converge                                                                                                    | 162 160 1                                                                          |
| CT Description and the second sections<br>(F) I so the minute optimity sec-<br>preferred DND second<br>/Alian aus DNS serve | entrustica)<br>entrusta                                                            |
|                                                                                                    | /cvanced                                                                           |

### For Windows 95/98/ME

**Step 1** Go to **Start**, **Settings**, **Control Panel**, and double-click the **Network** icon.

**Step 2** Select **TCP/IP** and click **Properties**. See Fig. 2.3

**Step 3** Write down your current network settings including **IP Address** and **Subnet Mask** on a piece of paper. You will need these information after you have set up the print server in Section 3.

| If you skinn         The following getwork components are invalient         It theme: N U         It theme: N U         It the protocol         It the protocol by the protocol by the protoc                                                                                                    | ?          |
|----------------------------------------------------------------------------------------------------|------------|
| The following getwork components are installed:         It theme: N U         TCP/IP         Add.       Remove         Properties         Properties                                                                                                    |            |
| Te Friowing getwork components are invester:<br>Litheme: N U<br>TCP/IP<br>Add                                                                                                    |            |
| Litheme: N C     TOPVIP     Add                                                                                                    |            |
| Add. Remove Properties       Add.     Remove Properties       Pinnay Ke work Lington     Windows Logon       Windows Logon     Els and Print Sharing       Description     TPAP is the protocol by                                                                                                    |            |
| Add     Remove     Properties       Primary Servork Engline     Windows Logon     Image: Service Service |            |
| Add. Remove Properties Proceedies Windows Logan Els and Print Sharing Description TPAP is the purding Lyn se for comme d for the Internet -m widegree onetworks                                                                                                    |            |
| Add                                                                                                    |            |
| Add.     Remove     Properties       Primay Kerwark Injan     Windows Logon     Injan       Windows Logon     Injan     Injan       Els and Print Sharing     Injan     Injan       Description     Injan     Injan       TPAP is the protocol by a logon and the internet -model     Injan                                                                                                    |            |
| Pinety Ke work Logon<br>Windows Logon<br>Els and Print Sharing<br>Description<br>TCPAP is the protocol by:se for come d for the Internet -m<br>wideome a networks                                                                                                    |            |
| Process Services Logan<br>Windows Logan<br>Els and Print Sharing<br>Description<br>TOPAP is the protocol Lyon, the fortained in the Internet -mo<br>wideners a networks                                                                                                    | - 10<br>20 |
| Els and Print Sharing<br>Description<br>TCPAP is the protocol by cluster for an meld for the Internet - m<br>widenene and works                                                                                                    | -          |
| Els and Print Sharing<br>Description<br>TCPAP is the protocol you, use to come difficient bit-anel -m<br>widescrea betworks                                                                                                    | -          |
| Description<br>TCPAP is the protocol by this electronic difficulties bit-anet - m<br>widescree betworks                                                                                                    |            |
| TOP/P is the protocol your use to come dito the internet -minimized and wide-serve betworks.                                                                                                    |            |
| wideverea networks                                                                                                    | d          |
|                                                                                                    |            |
|                                                                                                    |            |
|                                                                                                    |            |
| JK Ja-                                                                                                    | ce         |

Fig. 2.3

**Step 4** Select **Specify an IP address** and enter an IP address of **192.168.1.x** (where **x** is a number between 2 ~ 253 and is not currently assigned to any device on your network).

**Step 5** Enter **255.255.255.0** for the **Subnet mask**. See Fig. 2.4

Step 6 Click OK and OK again.

**Step 7** Restart the computer if you are prompted to do so.

**Step 8** Go to **Section 3**, **Accessing the Web Configuration Utility**.

| Biocinae                                                                                   | ortuanced                                                                 | Í N                                       | 212125                             |
|--------------------------------------------------------------------------------------------|---------------------------------------------------------------------------|-------------------------------------------|------------------------------------|
| DNS Contiguration   Lia                                                                    | atoway   WINS Con                                                         | hguration in                              | IP Address                         |
| An IT address can be<br>If your network does n<br>your network administ<br>the space below | eutomatically essign:<br>ot automatically arri;<br>etor for en address, s | ed Io this o<br>gh IP aodr<br>and then t, | omputer.<br>esses, ask<br>ypeit in |
| C Ubtain an IH add                                                                         | ress automatically                                                        |                                           |                                    |
| _                                                                                          | drett:                                                                    |                                           |                                    |
| "PAd <del>ir</del> ess:                                                                    | 192.168. 1                                                                | . 7                                       |                                    |
| Byline Mask                                                                                | 255.255.255                                                               | 5. A                                      |                                    |
|                                                                                            |                                                                           |                                           |                                    |
|                                                                                            |                                                                           |                                           |                                    |
|                                                                                            |                                                                           |                                           |                                    |

Fig. 2.4

# Accessing the Web Configuration Utility

**Step 1** Open the web browser and type the default IP address of the Print Server: **192. 168.1.254** *See Fig. 3.1* 

| File    | Edit | View   | Favorites     |
|---------|------|--------|---------------|
| d<br>Ba | ck   | Ŧ      | → ,<br>orward |
| Addres  | ss 🗌 | 192.16 | 8.1.254       |

Fig. 3.1

**Step 2** The **Welcome screen** will appear. See Fig. 3.2

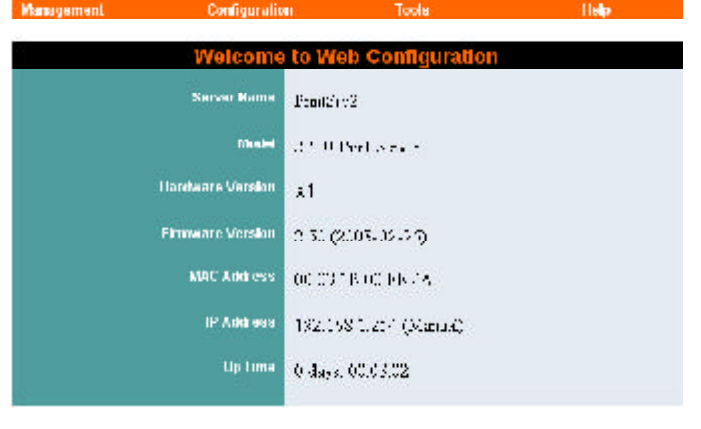

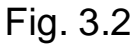

**Step 3** Click on **Configuration**. You may rename the **Print Server name** and **Port names** or leave them with the default.

**Step 4** Write down on a piece of paper the **Port names** you want to use. Be sure to click **Save** when you are done editing the names. *See Fig. 3.3* 

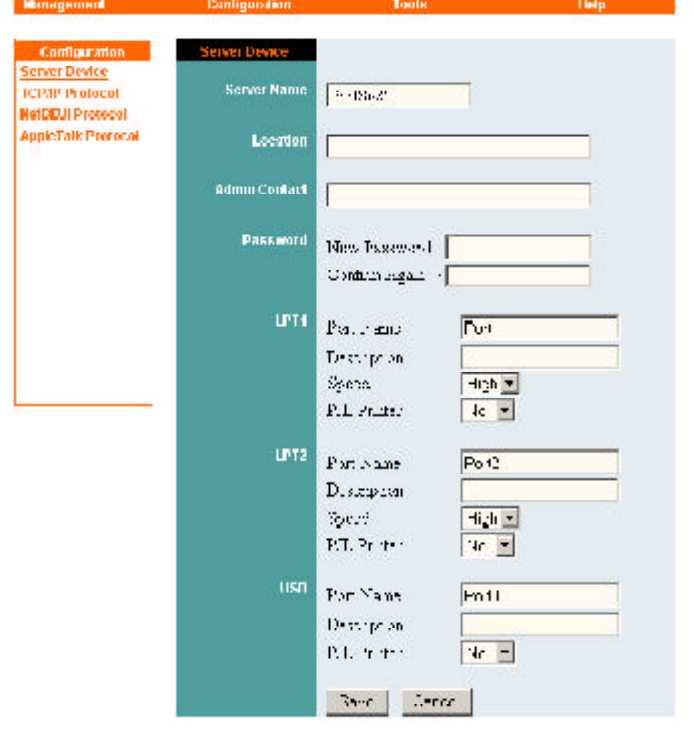

Fig 3.3

# **Step 5** Click on **TCP/IP Protocol** under **Configuration**. *See Fig. 3.4*

**Step 6** You can manually assign an IP address and subnet mask to allow the Print Server to be on the same subnet as your network, or you can choose to obtain an IP address automatically by **RARP**, **BOOTP**, or **DHCP**.

*Note*: This Installation Guide uses the default IP address as an example.

**Step 7** Write down on a piece of paper the **IP address** for the Print Server you want to use. Be sure to click **Save** when you are done configuring the settings.

Step 8 Close the web browser.

**Step 9** If you have changed your computer's IP address in order to access the web configuration utility, you can now change the settings back to your original settings.

## Section 4

# **Adding Printer**

### For Windows 2000/XP

**Step 1** Go to **Start**, **Settings**, **Printers**. (**Printers and Faxes** for XP) and select **Add Printer**.

Step 2 Click Next at the Add Printer Wizard.

**Step 3** Select **Local Printer**, uncheck the **Automatically detect and install my Plug and Play printer** check box, and click **Next**. *See Fig. 4.1* 

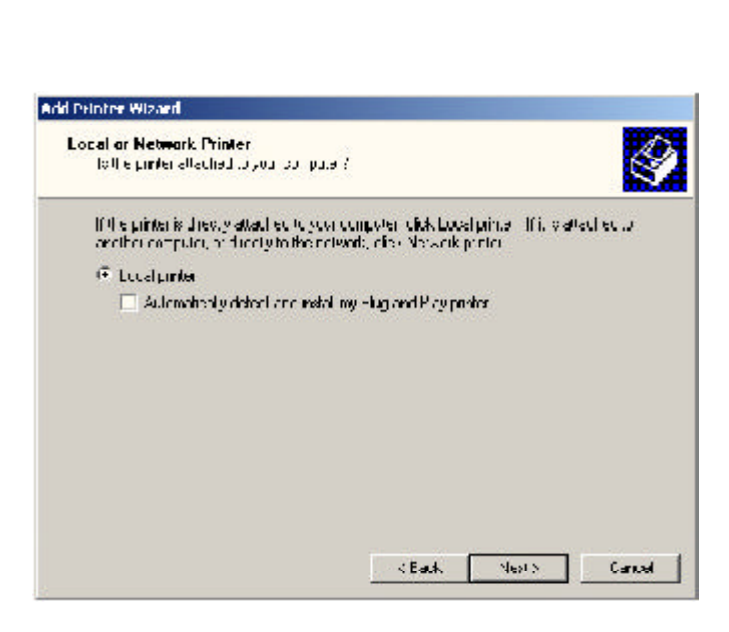

#### ierver Devloe IP Address ICP/IP Protocol 2/2/1681-064 NetDEUI Protocol AppleTalk Protocol Subnet Maak 200.255.255.0 **Belault Galeway** 221811 **IP Assignment** 🍭 Mari, ally Assage C Asely Amonstics y Tang E SAKE E short T SACE SHMP Community 1 Marce pulle Access light DecoMy te -Community 2 Harro Annes Right | Liena Only 💌 Man e A record Generaly -Shee Corres

Fig. 3.4

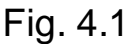

**Step 4** Select **Create a new port**. At the drop-down menu, select **Standard TCP/IP Port** and click **Next**. *See Fig. 4.2* 

# Step 5 Click Next at the Add Standard TCP/IP Printer Port Wizard.

| look the por                          | ya uwashiya <del>a</del> pilaka I                                         | e ine - Erro peit Konet Konet , | />      |
|---------------------------------------|---------------------------------------------------------------------------|---------------------------------|---------|
| Use the fo                            | loxine por:                                                               |                                 |         |
| Pat                                   | Deteriotion                                                               | Printer                         | -       |
| LET**<br>LET2<br>LET3<br>COM1<br>COM2 | Proto Poil<br>Proto Poil<br>Proto Aut<br>Sera Pat<br>Cera Pat<br>Cera Pat |                                 |         |
| No a bloc                             | tring des die ber H                                                       | C polle concensional a          | атын ты |
| Create an                             | evipci):                                                                  |                                 |         |
| Create ain<br>Tripe:                  | evipci):<br>Startuari, H                                                  | 12 - Pa                         | -       |

Fig. 4.2

**Step 6** Type in the **IP address** of the Print Server and the **port name** you have written down on the piece of paper in Section 3 and click **Next**. See Fig. 4.3

*Note*: You must add each port separately.

| Tor which device do , purwan<br>Tor which device do , purwan | tio acdia poli?                        |   |
|--------------------------------------------------------------|----------------------------------------|---|
| Enlerthe Frazi Name priP a                                   | datase, and a port name for the device |   |
| Priver Name or IT Address:                                   | (102,100,1.05/                         | 1 |
| Pol Name:                                                    | Pall                                   |   |
|                                                              |                                        |   |
|                                                              |                                        |   |
|                                                              |                                        |   |
|                                                              |                                        |   |
|                                                              |                                        |   |

Fig 4.3

# **Step 7** Select **Custom** then click on **Settings**. *See Fig. 4.4*

| Additional Port Information Required<br>The device could not be construct                                                                                                    |                                                                                              |
|----------------------------------------------------------------------------------------------------|----------------------------------------------------------------------------------------------|
| The certice is not found on the network. De su                                                                                                    | e diver:                                                                                     |
| 1. The device is turned on                                                                                                    |                                                                                              |
| <ol> <li>The device is proveducer to all</li> <li>The device is proveducer tioued.</li> </ol>                                                                                                    |                                                                                              |
| as the approach a openly delined as                                                                                                    |                                                                                              |
| 4. He allowed to assume the second second se      |                                                                                              |
| <ol> <li>The definition of provide maximum program and<br/>the definition of the optimization of the second program of the<br/>the definition of the form and her reach on the reach<br/>and the destination form include:</li> </ol>                                                                                                    | k in dual in herpicking characterized<br>reckolve lifeck are sure the address is correct,    |
| <ul> <li>The definition of the memory provides the definition of the definition of the definition</li></ul> | k in ideal in Pagnasen is rage. This is in ad-<br>record of the cure the address is connect, |
| Home Management of the associate processor of the solution of the solution of the solutio           | k rodun i Hosposonio roge (Hosiri ad<br>retxon: (Frick ete sureithe address i correct)<br>S  |
| Han Network (In Section 2016), 2017 (1997)  It of the sector of the cost of the sector of the sector of the s           | k ridan i Hospissona rings (Hospiri ad<br>reskon, lifnok ere sureithe address a correct,<br> |

Fig. 4.4

**Step 8** Select **LPR** for the **Protocol**, enter the **Port Name** in the **Queue Name** field, and click **OK**. See Fig. 4.5

Step 9 Click Next.

Step 10 Click Finish.

**Step 11** Select the manufacturer and model of your printer and click **Next**.

*Note*: If your printer is not on the list, click **Have Disk**, insert the printer driver disk that came with your printer, and click **Next**. See Fig. 4.6

Step 12 If a driver for the printer is already installed, select Keep existing driver and click Next.

Configure Standard TCP/IP Part Monitor ? X FulSellner Port Name Putt 192,168 1,254 Primer Name or IP Address: I rolozo C Faw @ LPR Flaw Settings Fort Number: 2100 **LPD Settings** Cueue Nama: Fo'l LFR Byte Counting Enabled SNMP Status Enabled Community Home public BKMP Device Index || **FK** Far te-l

Fig. 4.5

| Add Punter Wizard<br>The menulation                 | and model determine us                                          | 10 20 210121 W1/P2                                     | Ł                                         |
|-----------------------------------------------------|-----------------------------------------------------------------|--------------------------------------------------------|-------------------------------------------|
|                                                     |                                                                 |                                                        | - 5                                       |
| Geleci the tier<br>tick, cody Hee<br>competitie are | liant per ano model di u<br>e Dela 1997 y no provensione<br>rec | ou picter P, ar orner seme<br>r sentran satyrr noren k | a thao installer e r<br>comentation for a |
| denufaciaren:                                       | Princerso                                                       |                                                        |                                           |
| Epron -                                             | Epeon Sti<br>Epeon Sti                                          | 4.8 COLOR 3000 ESC/F 2<br>4.9 COLOR 400 ESC/F 2        | 1                                         |
| 61 :                                                | 💻 Fpoin Sly                                                     | Acc 111 8441-5 2-5                                     |                                           |
| Generality and the second                           | Epson Sty                                                       | Aus DUL Hib JU 1502-12<br>Aus COLCER SCORES CIERC      |                                           |
| IIF                                                 | Epion Su                                                        | Nu: CCLC 1 540 CCC/1 2                                 | 1                                         |
| ira                                                 | The second                                                      | A w COLORIZACIÓN CONTRA D                              |                                           |
|                                                     |                                                                 | Windowe Jodace                                         | Hove Disk                                 |
|                                                     |                                                                 | 1.18                                                   |                                           |
|                                                     |                                                                 | Dec. Start                                             | Zenad                                     |

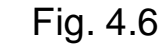

 
 Add Phintor Wizard

 Name Your Printer Yourness storp a name for the pride:

 Supply the mode of the source the point of both support of water and the source of the source of the source

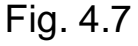

**Step 13** Type in a name for your printer and click **Next**. For Windows 2000, select if you want to set this printer as the default printer. *See Fig. 4.7* 

**Step 14** Select if you want to print a **test page** and click **Next**.

Step 15 Click Finish.

### For Windows 95/98/ME

**Step 1** Go to **Start**, **Settings**, **Control Panel**, and double-click on **Network**.

Step 2 Click Add.

**Step 3** Select **Client** and click **Add**. See *Fig. 4.8* 

#### Step 4 Click Have Disk.

Step 5 Insert the provided CD into the CD-ROM drive.

**Step 6** Click **Browse** and browse to your CD-ROM drive.

**Step 7** Select the letter of your CD-ROM drive, double-click on the **Ipr folder**, select **Ipr.inf**, and click **OK**. See Fig. 4.9

**Step 8** Click **OK** to accept the location of the LPR file. See Fig. 4.10

Step 9 Click OK.

**Step 10** Select LPR for TCP/IP Printing and click Properties. See Fig. 4.11

Step 11 Click Add Port.

# Select Network Component Lype Y X Dos the type or network commonstructure water install Add Uten: Add Procool Denoel Sorvice Denoel

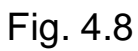

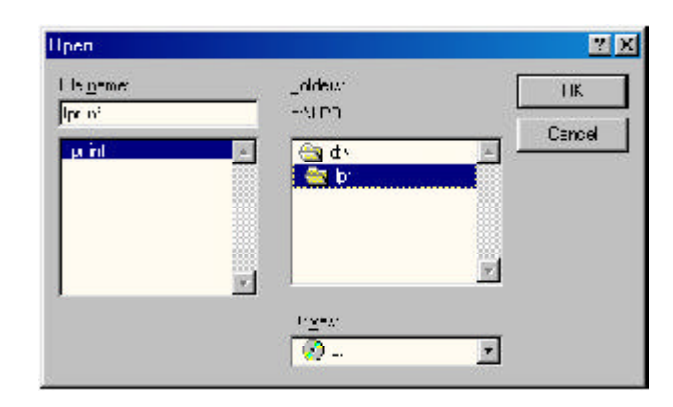

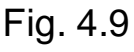

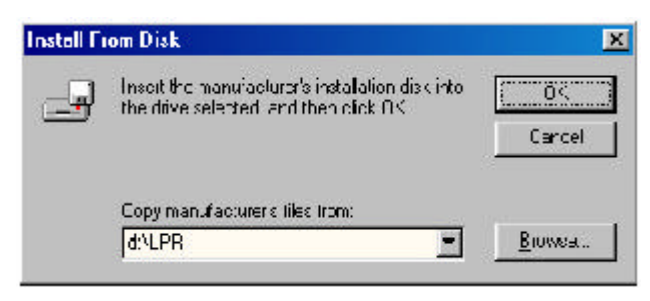

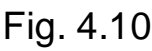

| The following rebuilts component's are independ<br><b>EUPE (C. TEPAF En Ung)</b><br><b>B</b> Editeries N C<br>31 BMP                                                             |                                    |
|----------------------------------------------------------------------------------------------------|------------------------------------|
| EPE (UTERNEE) vo<br>Diversel v C<br>3 – 300 M                                                                                                    |                                    |
|                                                                                                    |                                    |
| <u>éci</u> Fgrove                                                                                                    | Ptoperlie ;                        |
| LPT for TCP/ T Triming                                                                                                    |                                    |
| - ւ ավ - ս Տատոր                                                                                                    |                                    |
| <ul> <li>Casaginet</li> <li>Permitting (STLP1-67) is 21 each<br/>connect to and use the purfers connected on the<br/>dosices that exposit TCFA FILER pipeling process</li> </ul> | hes yn, in<br>ei find Gerver<br>c. |

Fig. 4.11

**Step 12** Type in the **IP address** of the Print Server and the **port name** you have written down on the piece of paper in Section 3 and click **OK**. See Fig. 4.12

Step 13 The IP address and the port name will be displayed in the port list. Click OK.

Step 14 Click OK.

| ki Pod      |  |
|-------------|--|
| P Addross   |  |
| 1924014-254 |  |
| Port Name : |  |
| PORTI       |  |

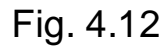

**Note**: Windows 98 may prompt you for the Windows 98 CD-ROM. Insert the Windows 98 CD, and type in D: \Win98 (where **D** is the letter of your CD-ROM drive) and click **OK**. See Fig. 4.13

Restart the computer if you are prompted to do so.

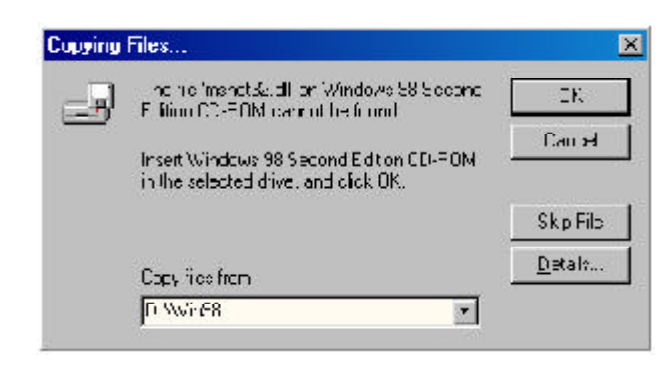

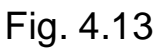

Step 15 After your computer is restarted, go to Start, Settings, Printers, Add Printer.

Step 16 Click Next at the Add Printer Wizard.

Step 17 Select Network Printer and click Next.

Step 18 Click Browse.

**Step 19** Browse to the **Printer Port**, highlight it, and click **OK**. See Fig. 4.14

**Step 20** Verify the **Network path** is correct, select if you print from MS-DOS-based programs, and click **Next**.

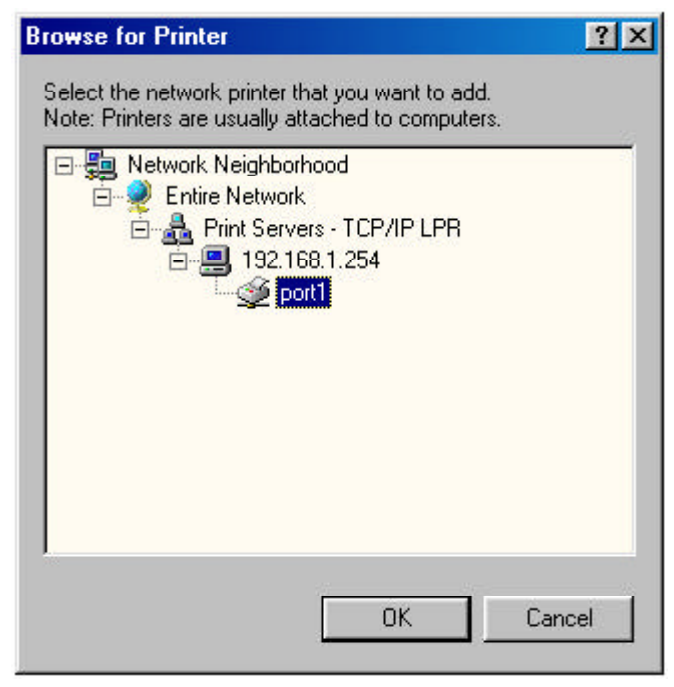

Fig. 4.14

Step 21 Select the manufacturer and model of your printer and click **Next**.

*Note*: If your printer is not on the list, click **Have Disk**, insert the printer driver disk that came with your printer, and click **Next**. See Fig. 4.15

| documentation                      | orok. Heve Disk, if vour printer « not isted, consul; your pri<br>for a contractive printer.       |
|------------------------------------|----------------------------------------------------------------------------------------------------|
| dar ufacturars.                    | Brues                                                                                              |
| Epvon<br>Fujitsu<br>GCC<br>Beneriu | Epvin Blyby Pro ESC/P 2<br>Epsin Blybs Pro XL BSC/P 2<br>Epsin Blybs Pro XL ESC/P 2<br>Epvin T-700 |
| Bevletner<br>Holmos<br>HP          | Epv.n 14 00<br>EFFECTI Sales COLOR ECC                                                             |
|                                    | Eave Dive.                                                                                         |
|                                    | Eave Since                                                                                         |

Fig. 4.15

# **Step 22** If a driver for the printer is already installed, select **Keep existing driver** and click **Next**. *See Fig. 4.16*

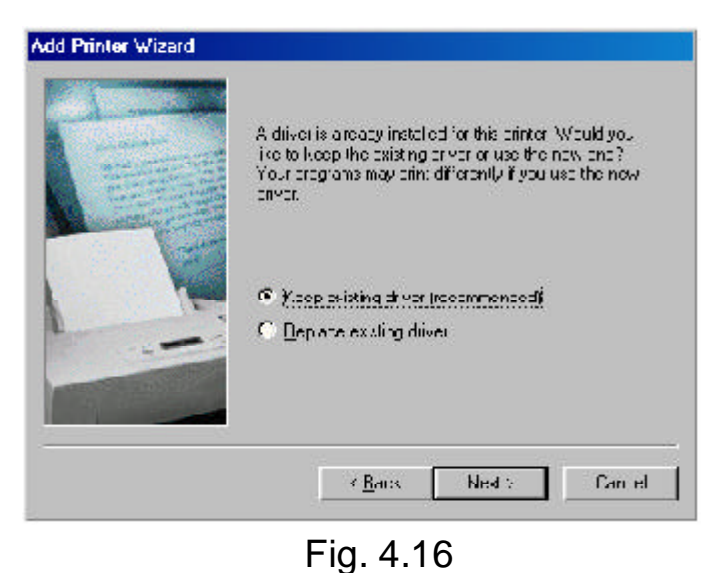

**Step 23** Type in a name for your printer, select if you want to set it as the default printer, and click **Finish**. See Fig. 4.17

|                                                                                                    | You can lybe a name for this printer, or you can use<br>their arise supplied below. When you can searcy reliev<br>Finish to install the printer and addit to the Printers<br>Julies<br>Brinter name: |  |  |  |
|----------------------------------------------------------------------------------------------------|----------------------------------------------------------------------------------------------------|--|--|--|
| and the second second s | FilmStv2                                                                                                    |  |  |  |
|                                                                                                    | Do you woully cut Windowstowed programs to use this printer as the default printer?                                                                                                    |  |  |  |
| and the second                                                                                                    | Ф <u>У</u> ел                                                                                                    |  |  |  |
| All de transmesses                                                                                                    | С П2                                                                                                    |  |  |  |
|                                                                                                    |                                                                                                    |  |  |  |
|                                                                                                    | KDack Finish Cancel                                                                                                    |  |  |  |

Fig. 4.17

# Using the Web Configuration Utility

You can use the **Web Configuration Utility** to configure the settings for your Print Server. There are four sections to choose from: **Management**, **Configuration**, **Tools**, and **Help**.

**Note**: As an option, you can also use the Print Server Admin utility (PS Admin) included in the provided CD to manage your Print Server. Please refer to the User's Manual in the CD for installation and operation procedures for the PS Admin.

**Step 1** Open the web browser and type in the **IP address** of the Print Server. The default IP address is **192.168.1.254** 

Step 2 On the Welcome screen select the section you want to view.

### Management

**System Status**: displays general information about the Print Server. See Fig. 5.1

Server Name Model Hardware Version Firmware Version MAC Address IP Address Up Time

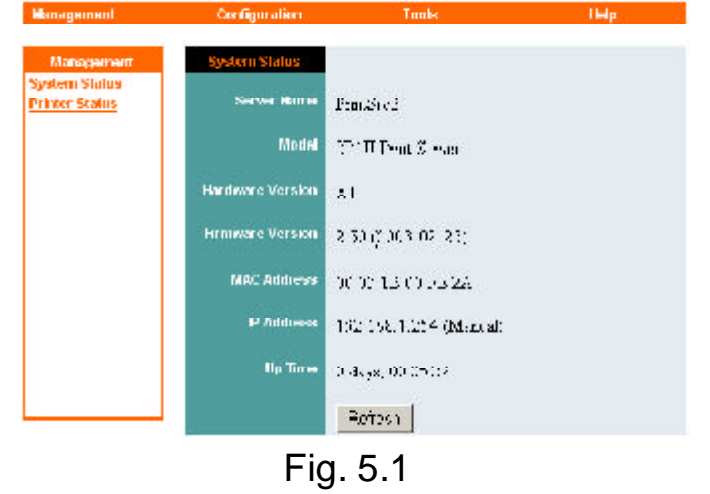

Click **Refresh** to obtain the latest information.

**Printer Status**: displays general information about the Printer. See Fig. 5.2

Printer Name Printer Status

Click **Refresh** to obtain the latest information.

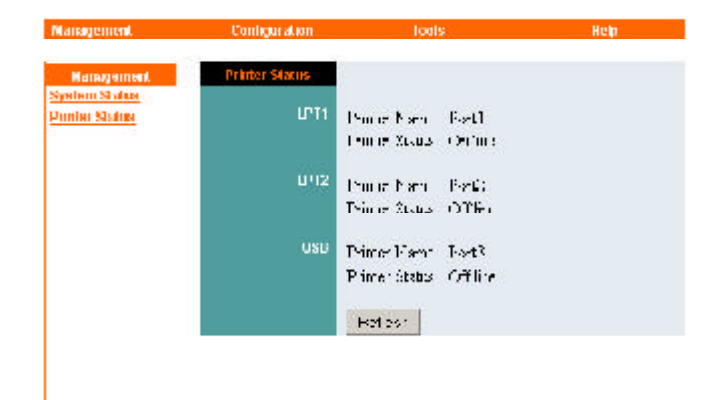

### Configuration

**Server Device**: Configures the Print Server properties. *See Fig. 5.3* 

Server Name: Assign a name to the Print Server or keep the default.

**Location**: (optional) Indicate where the Print Server is located.

Admin Contact: (optional) Indicate the administrator for the Print Server.

**Password**: Password for accessing the Print Server.

**USB Port Name**: Assign a name for the USB Port.

**Description**: (optional) Brief description for the USB port.

**Speed**: Select the printer port speed.

**PJL Printer**: This feature supports Hewlett-Packard PJL (Printer Job Language) standard for bi-directional printing.

Click **Save** to update any changes you have made.

**TCP/IP Protocol**: Configures the TCP/IP properties of the Print Server. See Fig. 5.4

**IP Address**: Assign an IP address to the Print Server or keep the default.

**Subnet Mask**: Assign a subnet mask to the Print Server or keep the default.

**Default Gateway**: Enter the IP address of the Default Gateway of your network.

**IP Assignment**: Choose either to manually assign an IP address to the Print Server, or automatically obtain an IP address by **RARP**, **BOOTP**, or **DHCP**.

Click **Save** to update any changes you have made.

| Management         | Configuration | Taals          |        | Help |
|--------------------|---------------|----------------|--------|------|
| Configuration      | Sense Dear    |                |        |      |
| Server Device      | Jener Denke   |                |        |      |
| ICP/IP Protocol    | Server Name   | S-155-22       |        |      |
| NatDEUI Protocol   |               |                |        |      |
| AppleTalk Protocol | Location      |                |        |      |
|                    |               |                |        |      |
|                    | Admin Contact |                |        |      |
|                    | Dare word     |                |        |      |
|                    | PARENTO       | New Destword   | 1      |      |
|                    |               | Confirm Segara | ·      |      |
|                    |               |                | -      |      |
|                    | un            | Posterano      | Dut.   |      |
|                    |               | Description    |        |      |
|                    |               | Spena          | High 💌 |      |
|                    |               | P.L. Printer   | ic 📼   |      |
|                    |               |                |        |      |
|                    | UPT2          | Part Name      | Po 12  |      |
|                    |               | Description    |        |      |
|                    |               | Secul          | High 💌 |      |
|                    |               | P.T. Profess   | No 💌   |      |
|                    | 1.000-01      |                |        |      |
|                    | แรก           | Por Name       | En 11  |      |
|                    |               | Description    | 1      |      |
|                    |               | P.L. Water     | No     |      |
|                    |               |                |        |      |
|                    |               | See De         | rea -  |      |

Fig. 5.3

| Management                                           | Configuration       | Tool                                                                                                    | <u>a</u>              | Lielp |
|------------------------------------------------------|---------------------|----------------------------------------------------------------------------------------------------|-----------------------|-------|
| Configuration                                        | ICP/IP Protocol     | hann                                                                                                    |                       |       |
| Server Device<br>TCP/IP Protocol<br>NetBELI Protocol | IP Addrese          | 112 115 1 254                                                                                                    |                       |       |
| AppleTalk Protocol                                   | Subnet Mask         | 22250                                                                                                    |                       |       |
|                                                      | Debuill Galencey    | <ul> <li><sup>(122)</sup> 1<sup>22</sup> 1</li> <li><sup>(2)</sup> Manually Assum</li> <li><sup>(2)</sup> Assign Americationly Using</li> <li><sup>(1)</sup> FACF</li> <li><sup>(1)</sup> FACF</li> <li><sup>(1)</sup> FACF</li> <li><sup>(1)</sup> DEUP</li> </ul> |                       |       |
|                                                      | IP Assignment       |                                                                                                    |                       |       |
|                                                      | SMMP Community 1    | Hamo<br>A : rox Kuér                                                                                                    | analis<br>Den sMrte 🔻 | _     |
|                                                      | Commu <b>nity</b> 2 | Name<br>A : rox Righ                                                                                                    | Den : Anly 💌          | _     |
|                                                      | Community J         | Nsme<br>A : i iss Righ                                                                                                    | Ben stådy 💌           | _     |
|                                                      |                     | 5 p 0                                                                                                    | 1 'I <b>F</b>         |       |

Fig. 5.4

**NetBEUI Protocol**: Configures the settings for NetBEUI printing. See Fig. 5.5

Workgroup: Enter the name of your workgroup

**Maximum Connected Stations**: Set the maximum number of stations that are allowed to connect to the print server at the same time

**Maximum Number of Sessions**: Set the maximum number of print sessions that are allowed to print at one time

Click **Save** to update any changes you have made.

**AppleTalk Protocol**: Configures the settings for AppleTalk printing. See Fig. 5.6

**AppleTalk Zone**: Enter the name of your zone.

Printer Type: Enter your printer type

**PostScript Level**: Select the postscript level

Font Group: Select the font group

Click **Save** to update any changes you have made.

### Tools

**Print Test**: Prints an ASCII test page from the Print Server to the printer. Your USB printer must support Native DOS mode printing. Click **Test** to print the test page. See Fig. 5.7

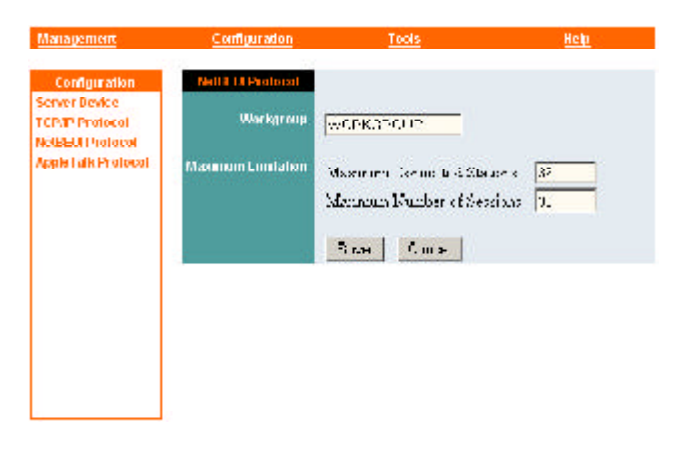

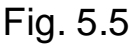

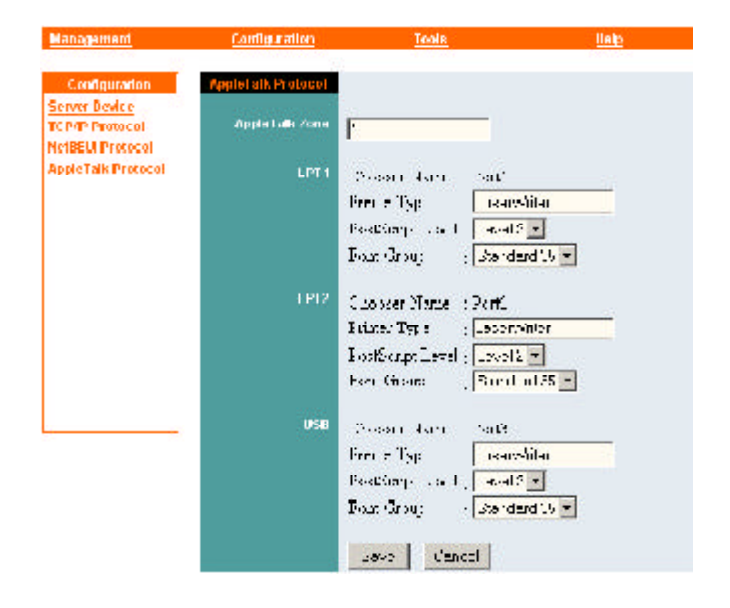

Fig. 5.6

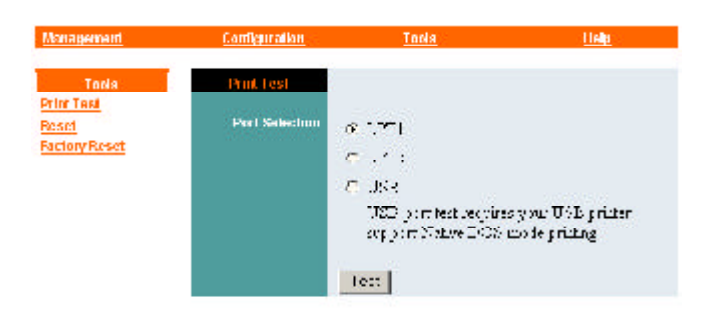

**Reset**: Restart the Print Server. Click **Yes** to restart the Print Server. See Fig. 5.7

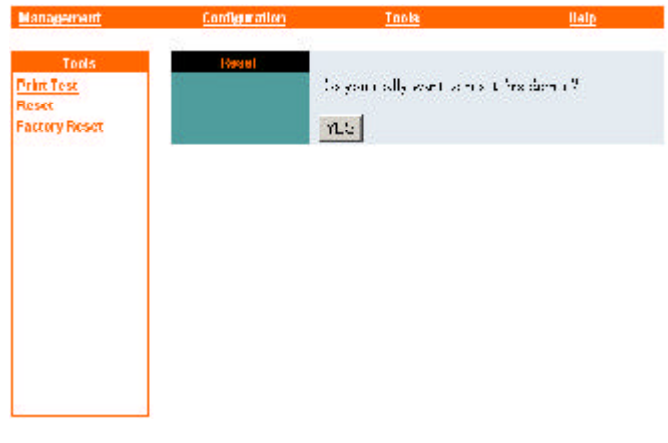

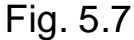

**Factory Reset**: Reset all settings to factory default and restart the Print Server. The IP address of the Print Server will return to the factory default of **192.168.1**. **254** Click **Yes** to Factory Reset and restart the Print Server. See Fig. 5.8

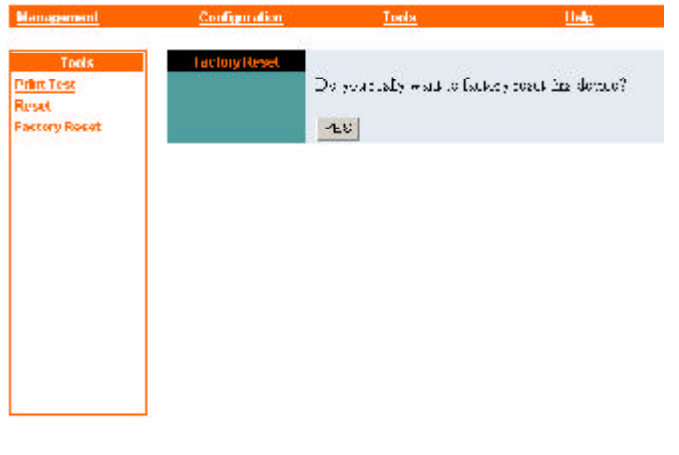

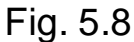

### Help

**About**: Displays the version number of the Print Server: See Fig. 5.9

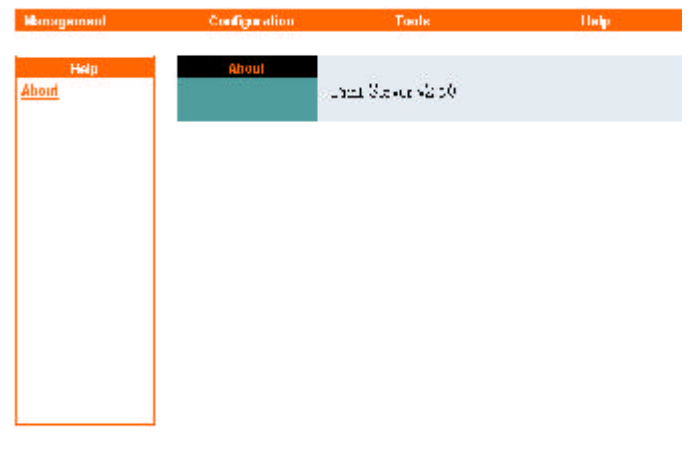

# **Product Specifications**

### **Printer Connection**

Printer Interface: One USB Port (ver 1.1), Two 25-pin parallel ports

### **Network Connection**

Network Interface: RJ-45 connector for 10Base-T or 100Base-TX shielded

**Network Standards**: IEEE 802.3 10Base-T Ethernet, IEEE 802.3u 100Base-TX Fast Ethernet

Network Data Transfer Rate: 10/100 Mbps

### **Network Protocols**

Ethernet Frame Types: 802.2, 802.3, Ethernet II, SNAP (auto-switching)

Transport Protocols: TCP/IP, NetBEUI, AppleTalk

**TCP/IP Protocols Supported**: BOOTP, SNMP, Telnet, TFTP, FTP, LPD, RARP, DHCP

### Management and Diagnostics

Standard: SNMP MIBs: MIB-II (RFC 1213) Diagnostic LED Indicators: Power, Link/Act, USB, LPT1, LPT2

### **Environmental and Physical**

Power Supply: External power supply providing 5VDC input
Dimensions: 193 mm x 117 mm x 34 mm
Weight: appx. 300 g
Operating Temperature: 0 degree C to 50 degree C (32 to 122 F)
Storage Temperature: -25 degree C to 55 degree C (-13 to 131 F)
Humidity: 5% to 95%, non-condensing
Emissions: FCC Class B, CE Class B

# **Technical Support**

E-mail: support@airlinkplus.com Toll Free: 1-888-746-3238 Web site: www.airlinkplus.com